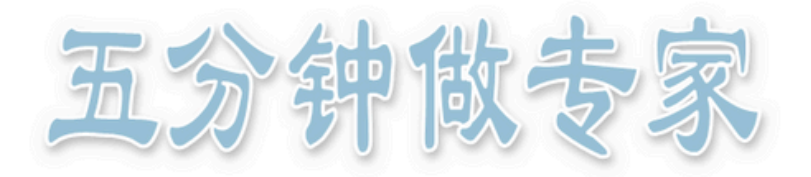

## 材料与化学品采购管理平台采购流程

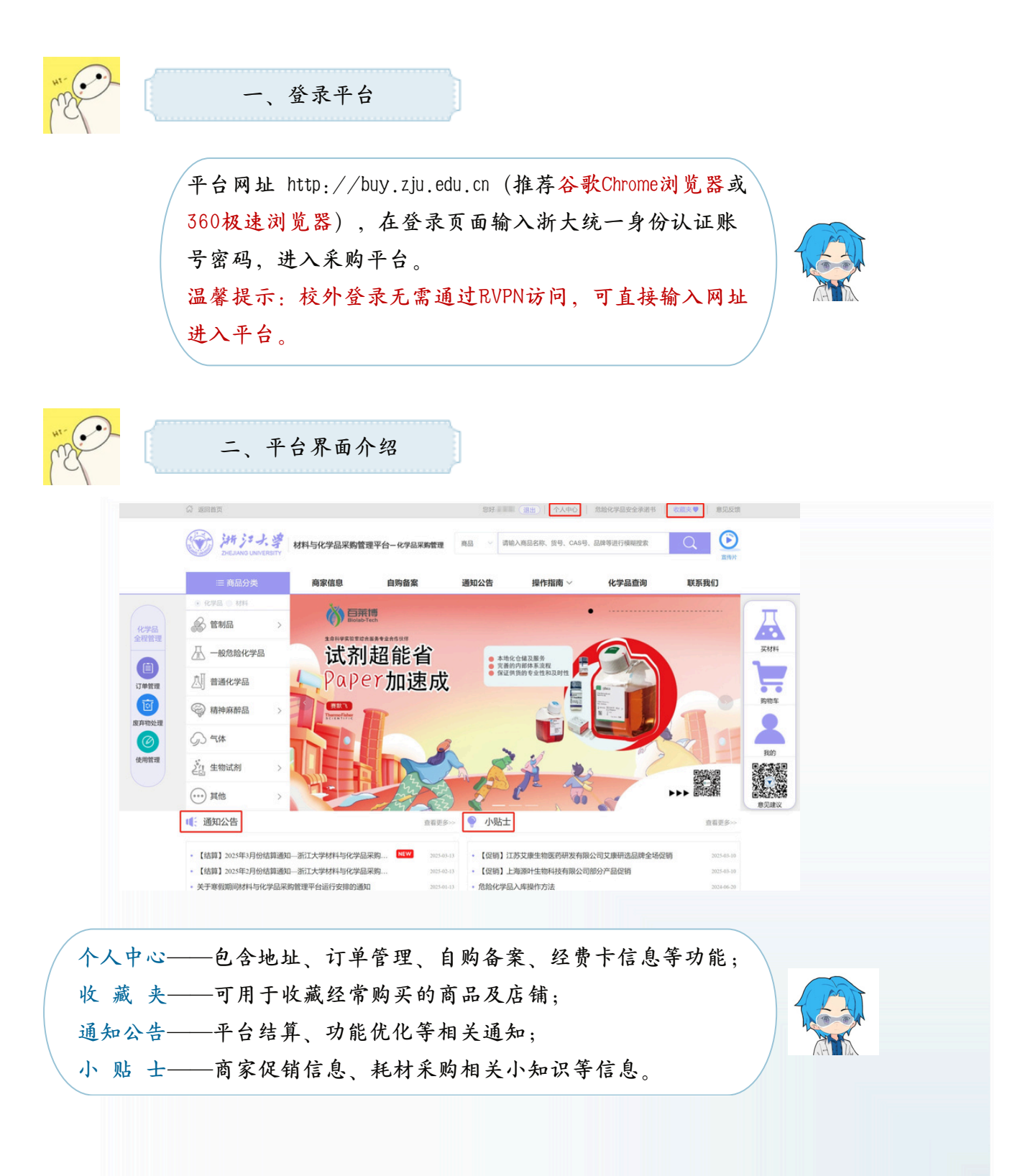

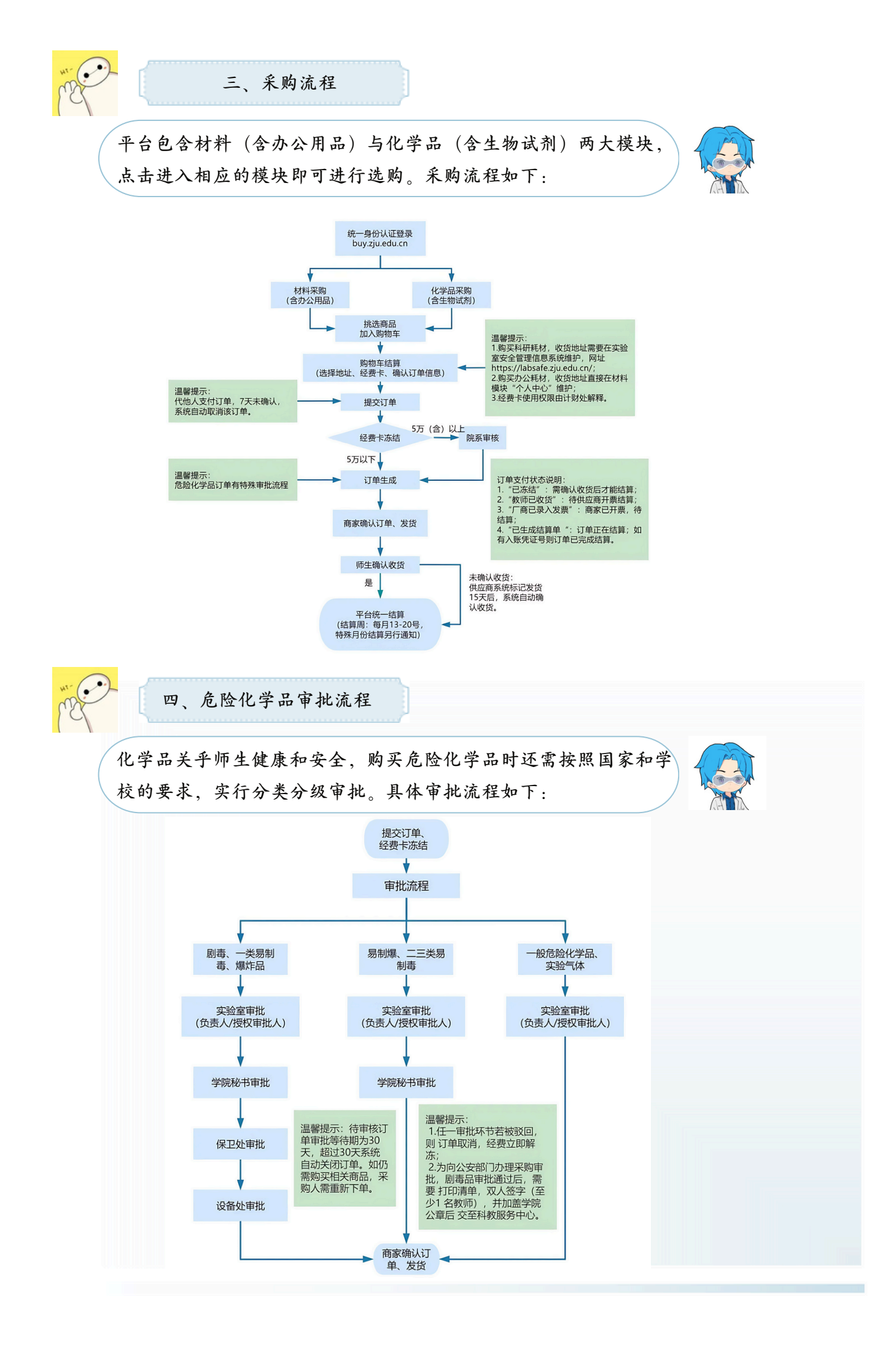